## **Table of Contents**

| FCC Class B and CF Compliance                | 3        |
|----------------------------------------------|----------|
| Features                                     | 4        |
| Package Contents                             | 5        |
| Basic Theory of Operation                    | 5        |
| MIDI Modes                                   | 5        |
| SMPTE Modes                                  | 6        |
| Front and Back Panel                         | 8        |
| Front Panel                                  | 8        |
| Dip Switch Settings                          | 8        |
| Back Panel                                   | 9        |
| Mechanical Installation                      | 10       |
| About the Parallel Cable                     | 10       |
| About Your Printer Port                      | 13       |
| Running the DOS Diagnostics                  | 13       |
| 1 Internal Hardware Test                     | 15       |
| <ol> <li>Internal Buffer Test</li> </ol>     | 15       |
| Delay Value                                  | 10       |
| 3 Transmit/Receive                           | 10       |
| 4. Receive Interrupt Test                    | 10       |
| 5 SMPTE I/O Test                             | 17       |
| Drivers                                      | 17       |
| Windows 3.1 and 3.11 Driver Installation     | 10       |
| About the " <advanced>" Button</advanced>    | 20       |
| Windows 95 Driver Installation               | 20       |
| Remote Control Software                      | 20       |
| Remote Control Software Windows Installation | 22       |
| Remote Control Windows 95 Installation       | 24       |
| Typical System Set-up — Fig. 1               | 21       |
| Configuring Applications                     | 25       |
| SMPTE / MIDI Time Code Tutorial              | 20       |
| What is SMPTE (Time Code)?                   | 20       |
| What is MIDI Time Code (MTC)?                | 20<br>27 |
| About Frame Rates                            | 27       |
| What Frame Rate and Settings Should You Use? | 20       |
| SMPTE and MTC User Bits                      | 29       |
| SMPTE Offset                                 | 30       |
| Flywheeling                                  | 31       |
|                                              | 01       |

| Syncing to SMPTE                         | 32 |
|------------------------------------------|----|
| Recording a SMPTE Stripe (Writing SMPTE) | 32 |
| Syncing to a SMPTE Stripe                | 34 |
| The Remote Control Software              | 35 |
| SMPTE Setup                              | 35 |
| Patchbay Setup                           | 36 |
| Menus                                    | 36 |
| File                                     | 36 |
| Hardware                                 | 37 |
| Help                                     | 37 |
| Using the Patchbay Features              | 38 |
| Trouble-Shooting                         | 40 |
| General Trouble-Shooting                 | 40 |
| Patchbay Trouble-Shooting                | 40 |
| Interface Trouble-Shooting               | 40 |
| Syncing Trouble-Shooting                 | 43 |
| Lifetime Limited Warranty                | 45 |

#### READ THIS! ... READ THIS! ....

Included with PORTMAN 4x4/S is a factory diskette containing diagnostic software, Windows drivers and a Window application. To install these programs, read this manual and carefully follow the installation procedures. Please thoroughly read and follow the installation instructions before physically installing your PORTMAN 4x4/S.

# FCC Class B and CE Compliance

WARNING: This equipment has been tested and found to comply with the limits for a CLASS B digital device, pursuant to Part 15 of the FCC Rules. These limits are designed to provide reasonable protection against harmful interference in a residential installation. This equipment generates, uses and can radiate radio frequency energy and, if not installed and used in accordance with the instructions contained in this manual, may cause harmful interference to radio and television communications. However, there is no guarantee that interference will not occur in a particular installation.

If this equipment does cause harmful interference to radio or television reception, which can be determined by turning the equipment off and on, the user is encouraged to try to correct the interference by one or more of the following measures: 1) reorient or relocate the receiving antenna; 2) increase the separation between the equipment and the receiver; 3) connect the equipment into an outlet on a circuit different from that of the receiver; 4) consult the dealer or an experienced audio television technician.

#### NOTE: Connecting this device to peripheral devices that do not comply with CLASS B requirements or using an unshielded peripheral data cable could also result in harmful interference to radio or television reception.

The user is cautioned that any changes or modifications not expressly approved by the party responsible for compliance could void the user's authority to operate this equipment.

To ensure that the use of this product does not contribute to interference, it is necessary to use shielded I/O cables.

#### FCC ID#: IMJPORTMAN4

This product also complies with European CE requirements.

# (6

# Features

Thank you for purchasing the Midiman PORTMAN 4x4/S parallel port MIDI interface. The PORTMAN 4x4/S offers professional MIDI and SMPTE performance in an external interface that attaches to any standard, bi-directional, ECP or EPP PC parallel port.

The PORTMAN 4x4/S is a third-generation product based on proven Midiman PORTMAN and Syncman interface technologies. The PORTMAN 4x4/S has the following features:

- High-speed proprietary architecture outperforms other externally-connected MIDI interface boxes.
- Four independent MIDI Outs and MIDI Ins provide 64 channels of MIDI output and 64 channels of MIDI input.
- Large high-performance data buffers ensure full MIDI throughput with absolutely no data loss.
- Built-in SMPTE Time Code reader/writer/regenerator supports all standard time code formats.
- Supports SMPTE User Bits.
- Adjustable SMPTE flywheel and Jam Sync.
- Windows driver works with all Windows applications that are Windows Multimedia Extensions (MME) compliant.
- Windows driver is multi-client (supports full MIDI bandwidth on all ports -- even when using multiple programs).
- Completely controllable and configurable via Windows Remote Control software.
- Automatically stores and reloads user settings from last session.
- Operates as MIDI Patchbay when not in interface mode.
- Patchbay settings are stored internally so PORTMAN 4x4/S can be used without connection to computer

# **Package Contents**

Included in the PORTMAN 4x4/S package should be:

- The PORTMAN 4x4/S interface unit.
- DB-25 to Centronics parallel cable.
- DC 9v 500 ma power supply (US only).
- This instruction manual.
- A drivers, applications and diagnostics disk.

# **Basic Theory of Operation**

## **MIDI Modes**

The PORTMAN 4x4/S has two modes of operation: Patchbay and Interface. The current mode is indicated by the indicator LED's on the left front of the box. The PORTMAN 4x4/S will always power up into Patchbay mode. Mode switching is accomplished via software command (i.e. by Windows drivers or DOS diagnostics).

In Interface mode, the PORTMAN 4x4/S operates as a dedicated multi-port interface with 4 independent inputs and 4 independent outputs. MIDI patching is controlled by the MIDI application(s) on the host computer. To use the PORTMAN 4x4/S as a MIDI interface, turn off your computer's power and the PORTMAN 4x4/S power, connect the PORTMAN 4x4/S to the computer with the supplied cable, power up the PORTMAN 4x4/S, and finally power up the computer.

In Patchbay mode, the MIDI inputs are routed to MIDI outputs according to 32 different user programs. A user program specifies the routing/merging between MIDI inputs and outputs. Any of the 4 MIDI Ins may be routed to any or all of the 4 MIDI Outs simultaneously. If multiple Ins are assigned to a single Out, then the PORTMAN 4x4/S automatically merges the MIDI messages.

The user programs are set up and managed by the provided Remote Control software. Once the Remote Control software stores the user programs to the PORTMAN 4x4/S, the programs are stored internally in the PORTMAN 4x4/S and will remain intact even with the power off.

When the PORTMAN 4x4/S powers up, it enters Patchbay mode and configures itself to Program 00. It may be switched to other programs via MIDI Program Change messages. **The Program Change messages must be received at MIDI IN4 and on MIDI Channel 16 only.** These program changes only apply to Patchbay mode and not Interface mode. When sending Program Change messages to the PORTMAN's IN4 it will accept program numbers 00 through 31. Above 31, the program numbers wrap-around. For example, program 32 selects PORTMAN 4x4/S user program 00, program 33 selects PORTMAN 4x4/S user program 01, etc.

For stand-alone patchbay operation, the PORTMAN 4x4/S may be left attached to a computer that is turned off. However, the PORTMAN 4x4/S should always be powered up before the computer. The parallel cable should not be connected or disconnected while either is powered up.

Important note: Holding the Write Button while powering up the PORTMAN 4X4/S will reset all internally-stored values to their factory defaults: all User programs become ALL OUTS = ALL INS merged, SMPTE User Bits are zeroed, SMPTE Flywheel is set to 15 and the SMPTE Write Offset is set to 01:00:00:00.

#### **SMPTE Modes**

On the right side of the front panel, there are two LEDs which indicate the current SMPTE mode. When the Read LED is lit, the PORTMAN 4x4/S has auto-detected the incoming SMPTE format and is locked to incoming SMPTE time code. The Read LED will blink rapidly in sync with each frame and therefore blinks slightly faster for 30/30DF then it does for 24/25 rates. To indicate bad incoming frames, the LED will blink off for approximately 0.25 seconds for each bad frame.

When the Write LED is lit, the PORTMAN 4x4/S is striping SMPTE. The Write LED will blink rapidly in sync with each outgoing frame and therefore blinks slightly faster for 30/30DF then it does for 24/25 rates.

When both Read and Write LEDs are blinking, SMPTE Regenerate mode is selected and the box is waiting to acquire incoming SMPTE. This mode is selected by setting the "Regen" dip switch ON. When the "Regen" dip switch is set ON, SMPTE Write is disabled. Once locked to the incoming SMPTE, the Regenerate LED pair blinks in the same manner as the Read LED blinks in SMPTE Read mode.

In Write mode, the SMPTE format always matches the format set up on the SMPTE Format DIP switches. These DIP settings affect Write mode only. On the other hand, when SMPTE is being Read or Regenerated, the output format is always the same as the input format. Automatic format detection will take between 3 and 31 frames, depending on the incoming format and the value of the first SMPTE frame received. When using the PORTMAN with a sequencer program synced to MIDI Time Code, at least 5 seconds of pre-roll (always a good idea, anyway) are recommended for proper synchronization.

In Patchbay mode, SMPTE can only be regenerated or written. In interface mode, SMPTE can be read, regenerated or written.

# Front and Back Panel

#### **Front Panel**

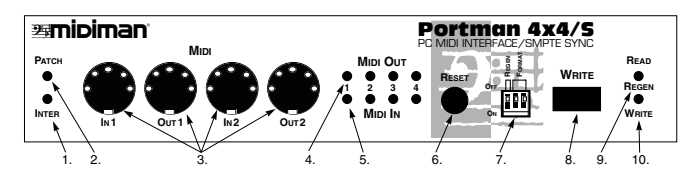

- 1. Interface indicator LED This LED, when lit, indicates that the PORTMAN 4x4/S is operating in MIDI Interface mode.
- 2. Patchbay indicator LED This LED, when lit, indicates that the PORTMAN 4x4/S is operating in Patchbay mode.
- 3. MIDI Connectors These connectors are for MIDI In 1, Out 1, In 2, and Out 2 respectively.
- 4. MIDI Out LEDs These LEDs indicate MIDI Out activity on the indicated ports (1 through 4).
- 5. MIDI In LEDs These LEDs indicate MIDI In activity on the indicated ports (1 through 4).
- 6. Reset switch This switch, when pushed, will send Note Off and Controller reset messages on all MIDI ports and channels. It then returns the PORTMAN 4x4/S to its previous mode.
- 7. DIP switches The right most two dip switches set the SMPTE Write Format. The left most switch enables and disables SMPTE Regeneration. Please note: the SMPTE format set on the Format DIP switches may be overridden by using the PORTMAN 4x4/S Remote Control software. The SMPTE Write format, as set by the two right Format dip switches, have the following settings:

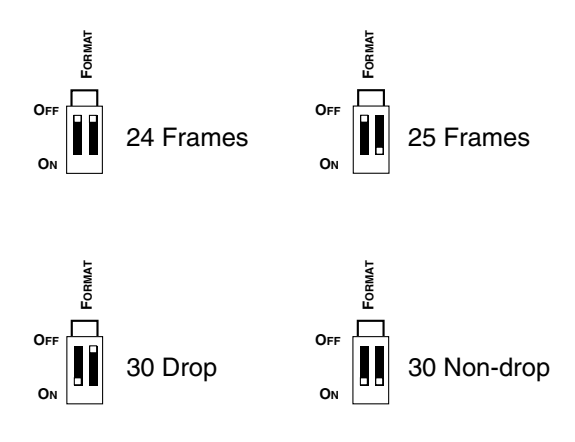

- 8. Write switch Starts and stops the SMPTE writer. When pressed and immediately released, the SMPTE time code starts writing at the preset start offset. The Writer may be stopped by pressing the Write switch again. To manually increment the starting offset, press and hold the Write switch -- this will increment the stored start offset by 1 hour every time the Write LED blinks. Release the Write switch to start writing at the new offset. This start offset becomes the new default start offset. SMPTE writer start/stop, plus start offset, are also controllable via the PORTMAN 4x4/S Remote Control software.
- 9. Read LED This LED, when lit, indicates that the PORTMAN is in SMPTE read mode. It will blink in sync with the incoming frame rate. Bad SMPTE frames are indicated by the LED going off for approximately 1/4 second. When this LED is lit in combination with the Write LED the PORTMAN is in SMPTE regeneration mode.
- 10. Write LED This LED, when lit, indicates that the PORTMAN 4x4/S is currently writing SMPTE. When this LED is lit in combination with the Read LED the PORTMAN is in SMPTE regeneration mode.

#### **Back Panel**

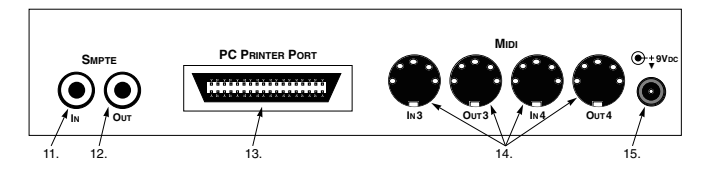

- 11. SMPTE In This jack connects to the Tape Out or Sync Out of your tape deck to receive SMPTE Time Code.
- 12. SMPTE Out This jack connects to the Tape In or Sync In of your tape deck to transmit SMPTE Time Code.
- 13. PC Printer Port Connects to standard or enhanced Centronics Parallel ports with the supplied parallel cable.
- 14. MIDI Connectors These connectors are for MIDI In 3, Out 3, In 4, and Out 4 respectively.
- 15. Power Connector This connects to the 9v DC 500 ma power supply included with your PORTMAN 4x4/S. If you ever need to replace this power supply, make sure that it will supply at least 500 ma and has the center pin positive.

# **Mechanical Installation**

- To mechanically attach the PORTMAN 4x4/S to your computer, do the following:
- 1. Turn off both your computer and the PORTMAN 4x4/S.
- 2. Locate the connector for the printer port (LPT1 or LPT2) on the back of your computer.
- 3. Attach one end of the supplied parallel cable to the printer port and the other to the PORTMAN 4x4/S rear connector labeled "PC Printer Port". Make sure that the connectors are firmly joined and that you have tightened the thumbscrews on the computer side of the cable.
- 4. Connect the power supply to the PORTMAN 4x4/S and plug it into a convenient power outlet. Although it won't hurt your PORTMAN 4x4/S to leave it plugged in, we recommend having it on a power strip so you can turn it on and off as you need it.
- 5. Connect your MIDI gear to the PORTMAN 4x4/S. Remember to think of these connections in terms of signal flow. Information goes OUT of your keyboard to the IN of the PORTMAN, OUT of your PORTMAN and IN to your keyboard.
- 6. Connect your tape deck or other SMPTE device to the 1/4" SMPTE phone connectors. Connect the PORTMAN SMPTE jack labeled "IN" to the proper Tape Out or Sync Out of your tape deck. Connect the PORTMAN SMPTE jack labeled "OUT" to the proper Tape In or Sync In jack of your tape deck.
- 7. Move your computer back to its original position. You may now turn on your computer.

# About the Parallel Cable

The PORTMAN 4x4/S ships with a suitable parallel cable. However, if you need to replace this cable or want a longer one, there are certain requirements that you should be aware of. A Centronics cable that works with your printer will usually, but not always, work with a PORTMAN. There are at least two reasons why it might not work:

- 1. The PORTMAN runs at a much higher data rate than a printer, and therefore often prefers a shorter (6 feet or less) and higher quality cable with all of its ground wires present.
- 2. The PORTMAN uses some of the signals of the Centronics port that are unused by the printer. Because of this, the PORT-MAN requires a cable that has all 25 wires present and connected according to Centronics specification. Not all printer cables have all 25 wires connected.

If you are having trouble using the PORTMAN with your present printer cable and need to purchase one that will work with the PORTMAN, you can purchase one from MIDIMAN directly, through a Midiman Dealer or from your local electronics supply store. Midiman has found at least one easily-obtainable cable that is fully Centronics-compliant and verified to work with the PORTMAN:

| Manufacturer: | GC Electronics |
|---------------|----------------|
| Part #:       | 45-201-BU      |

In the event that you are going to purchase a cable yourself and you can not locate a GC Electronics cable, use the following chart as a guide to the Centronics specification:

| <u>Line Name</u> | <u>DB25-S (25-pin end)</u> | <u>Centronics</u> |
|------------------|----------------------------|-------------------|
| -Strobe*         | 1                          | 1                 |
| D0               | 2                          | 2                 |
| D1               | 3                          | 3                 |
| D2               | 4                          | 4                 |
| D3               | 5                          | 5                 |
| D4               | 6                          | 6                 |
| D5               | 7                          | 7                 |
| D6               | 8                          | 8                 |
| D7               | 9                          | 9                 |
| -ACK             | 10                         | 10                |
| Busy             | 11                         | 11                |
| PE               | 12                         | 12                |
| SLCT             | 13                         | 13                |
| -AUTOFD          | 14                         | 14                |
| -Error           | 15                         | 32                |
| -INIT            | 16                         | 31                |
| -SLCT In         | 17                         | 36                |
| Ground           | 18 through 25**            | 16,19-30,33       |

\* A dash in front of a line name denotes a line that is functionally active when low.

\*\* The ground lines on the DB25s end of the cable can tie to any of the ground pins on the Centronics side, but they must run as separate wires and not share any pin at the Centronics end (none bridged or tied together.)

Typically, if you ask your dealer for a 6-foot Centronics cable with **ALL** 25 wires implemented, you will get a cable that matches the above table.

Note: Good quality cables with lengths up to 30 feet have been verified to work successfully with PORTMAN 4x4/S.

# **About Your Printer Port**

The driver for the PORTMAN 4x4/S needs to be configured according to the Port Address and the Interrupt Request Number (IRQ) of the parallel printer port that you have the PORTMAN physically connected to. Basically put, this information describes where the computer should look for the device and the priority of each device connected to or installed in your computer.

There are a couple of ways to find out what your port's address and IRQ are. The simplest way is to run the included program called LPT.EXE as described below. This program must be run from DOS. If you are presently in Windows, you must quit (Exit Windows) your Windows session before executing LPT.EXE. Another way to get information about your computer's Centronics port is to consult your computer manual or contact your manufacturer directly.

# **Running the DOS Diagnostics**

Now that the PORTMAN 4x4/S is connected to the computer, there are a few short diagnostic programs to run. On the included diskette there is a directory called 4X4DIAGS which contains the LPT.EXE and P4X4DIAG.EXE programs. These programs verify the setup of your computer and the functionality of the PORT-MAN 4x4/S.

Important Note: Both of these diagnostic programs must be run from DOS, since Windows can't always give access to the lowerlevel functions of the computer. If you are using Windows 3.1x, you must exit Windows now. If you are using Windows 95, you must choose Shutdown and then select "Restart in MS-DOS mode".

To run these programs, insert the MIDIMAN factory diskette into your disk drive. Make sure you are accessing the proper disk drive by typing either "A: <Enter>" or "B: <Enter>" at the DOS prompt. Next, get into the 4X4DIAGS directory by typing "CD 4X4DIAGS <Enter>". You will know you're in the right place when the prompt reads something like "A:\4X4DIAGS>". Once you see this prompt, type in "LPT" and hit the enter key. This program will search for the I/O address and IRQ of your parallel port. While most PCs have the same setting (I/O address 378h, IRQ 7) for LPT1, enough computers, especially laptops, use different settings that it is a good idea to check first. Just follow the instructions on the screen and don't forget to write down the settings the program gives you.

Next, type P4X4DIAG <Enter> at the DOS prompt to execute the diagnostics program. Once in the program you can press your computer's <Enter> key to toggle through the available LPT settings until it matches the setting for your port that you found when running the LPT program described above.

Next, connect a single MIDI cable from In 1 to Out 1 on the front connectors of the PORTMAN 4x4/S. This cable will be used to "loop back" data and verify MIDI transmission and reception of your PORTMAN.

#### IMPORTANT: When performing this test be sure that MIDI In 1 is connected to MIDI Out 1 on the front of the PORTMAN, otherwise the diagnostics will indicate that your unit is failing.

Now connect the SMPTE In jack to the SMPTE Out jack using a standard male-to-male 1/4" phone cable. This cable will be used to "loop back" and verify SMPTE transmission and reception.

Move the cursor down to the "Run Tests" line and press <Enter>. The program should run through 5 tests. If it fails any of these tests, go back and make sure that you have followed these instructions exactly. Once the first run of tests has passed, toggle the Loopback settings to other combinations of MIDI Ins and Outs, move the connecting MIDI loop back cable, and re-run the tests to make sure that all of your PORTMAN inputs and outputs are working properly.

When you run P44DIAG.EXE, you will get a title screen showing the test revision number and a list of parameter settings. By this time you should know what your Port Address and IRQ settings are. If you don't, go back and read the above installation instructions over again. You will need this information to run the diagnostics successfully. The diagnostic software user interface is quite simple. Just use the arrow keys to move from one line to the next and the <Enter> key to move through the different options for each line until they match the desired values. Move the cursor to the "Run Tests" line and press the "Enter" key. P4X4DIAG.EXE will then test the following four areas:

#### 1. Internal Hardware Test

This will indicate whether the PORTMAN, your computer, and the Centronics cable are all connected properly and working. If working successful, the test will return the PORTMAN's internal firmware revision number.

If your PORTMAN fails this test, it could mean a bad PORTMAN or other hardware failure, but most often it means one of a few very specific things:

- a.) You have the incorrect port settings in the diagnostic program.
- b.) PORTMAN power is not properly connected.
- c.) Your cable is not fully Centronics compatible or is defective.
- d.) Your computer's parallel port is configured incorrectly or is defective.
- e.) You need to adjust the Delay Pulse setting starting at 75 and run the test again. If it fails then keep adjusting by increments of 25 until it passes. This is due to the speed of the parallel port.

## 2. Internal Buffer Test

This test checks the PORTMAN's ability to handle the flow of data through its internal circuitry and across the parallel cable. If it fails, it most often is due to one or more of the following:

- a.) Your computer's parallel port is slightly slower than the PORTMAN, and you need to compensate by increasing the Delay Pulse setting in the diagnostic software.
- b.) Your computer's parallel port mode is not set to match the H/W Mode setting in the diagnostic program.

c.) The PORTMAN is defective. This is extremely rare as the PORTMAN units are tested rigorously at the factory before shipping. If you think this is the case, please contact MIDI-MAN Technical Support.

## **Delay Value**

Due to the lack of standardization among different computer manufacturer's designs, some parallel ports are slower than others. Because the PORTMAN operates at high data rates, some computer's parallel ports are slightly slower than the PORTMAN. This may be compensated for by increasing the Delay Pulse setting in the diagnostic software to account for your particular parallel port.

Most of the time the Delay Pulse should both be set to 0. If you find that your computer is testing erratically on the Internal Buffers test and/or Transmit/Receive test, you should boost the Delay Pulse value ever so slightly. Changing the Delay Pulse will not adversely affect your MIDI performance because even with a huge Delay Pulse setting, the computer-to-PORTMAN speed is much faster than MIDI.

#### Printer Port Hardware Modes

Most computers' parallel printer ports operate in one or more of the following modes: Compatible, Bi-directional, EPP, and ECP. The mode is usually manually set in the CMOS setup of the computer (please see your computer's user guide for more information). While Compatible mode works with almost all printer ports, it is also the lowest performance. If available, choose ECP or Bi-directional first. Then when running the diagnostic software (or drivers), set H/W Mode to match the printer port mode you've selected in your CMOS setup. If the higher performance settings do not work with your computer, back off to Compatible Mode, which is adequate for MIDI data rates.

## 3. Transmit/Receive

If your PORTMAN fails this test, it usually indicates a bad MIDI connection. It could also be an indication of a specific communication problem.

If this part of the test fails reporting:

Transmit/Receive Test: Fail

- a.) Make sure that your MIDI cable(s) are good.
- b.) Make sure that you have a MIDI cable connected between the PORTMAN MIDI In and the PORTMAN MIDI Out selected in the diagnostic program. Your MIDI instruments should not be connected for this test; it is a closed-loop test with one MIDI cable connected between the MIDI jacks of the PORTMAN.
- c.) Adjust the Delay Pulse setting in the diagnostic program.
- d.) Ensure the H/W Mode setting matches your computer's parallel port mode.

## 4. Receive Interrupt Test

This test checks the reception of data from the PORTMAN under interrupt (IRQ) control. If this test fails, it is almost always IRQ-related.

Most computers use IRQ7 for LPT1 and IRQ5 for LPT2. If you have the PORTMAN connected to LPT1 on your computer, and have IRQ=7 set in P4X4DIAG.EXE, but it fails the Receive Interrupt Test, you could have a computer with IRQ5 assigned to LPT1. Try changing the IRQ setting to IRQ5 in the P4X4DIAG.EXE program.

If you are unsure what your port IRQ is or how to find out, please see the section in this manual titled "About Your Printer Port" which immediately precedes this section, or you can consult your computer owner's manual.

It is also possible that you have an older computer that by design does not have an IRQ internally attached to its parallel port. If the computer is a desktop model, you can usually add an inexpensive add-on card to give this machine more LPT ports, with IRQs. On a newer machine, it is possible that the IRQ is disabled on your parallel port, and simply needs to be switched on. For information regarding this, consult your computer owner's manual, or computer manufacturer directly.

## 5. SMPTE I/O Test

This test makes sure that the SMPTE In and Out jacks are functioning properly. If this test fails, make sure that the cable you have looped from SMPTE In to SMPTE Out is good.

# Drivers

MIDI application software communicates with the PORTMAN 4x4/S via software "drivers." Basically, a software driver is a special dedicated program that makes a MIDI interface accessible to any Windows application.

MIDI interface drivers are supplied by the hardware manufacturer, the operating system manufacturer, or the application developer. On the included factory diskette, Midiman supplies the Windows drivers that enable the use of the PORTMAN 4x4/S with Windows programs that comply with the Windows Multimedia driver standards.

In the DOS environment, each DOS application requires its own unique (and usually proprietary) set of drivers. Consequently, the PORTMAN 4x4/S can only be used with a DOS program if a specific PORTMAN 4x4/S driver is written for that program. Please contact the developer of your DOS-based application for PORT-MAN 4x4/S support.

## Windows 3.1 and 3.11 Driver Installation

To install the PORTMAN 4x4/S Windows 3.1x MIDI drivers onto your system do the following:

- 1. Start Windows as you usually do.
- 2. Click open the \*Main\* group.
- 3. Click open the \*Control Panel\*.
- 4. Click on the \*Drivers\* icon.
- 5. Check for a Midiman PORTMAN 4x4/S entry. If one exists, then the driver is already installed—click on "Cancel" and close the \*Control Panel\* -- then go directly to Step 13 to set up your application. If the PORTMAN 4x4/S driver is not present, please continue to Step 6.
- 6. Click on the "Add" button.
- 7. Select the "Unlisted or Updated Driver" entry and push the "OK" button.

- 8. You will be prompted for a disk drive from which to read the driver. Insert the PORTMAN 4x4/S drivers and diagnostics disk into your floppy disk drive and, if necessary, enter the disk drive specification in the prompt box. Click on "OK".
- 9. When the "Add Unlisted or Updated Driver" window pops up, select "Midiman PORTMAN 4x4/S" and click on "OK".
- 10. The PORTMAN 4x4/S driver setup dialog box will then appear. It will allow you to set up the driver to match the Parallel port address and IRQ settings.

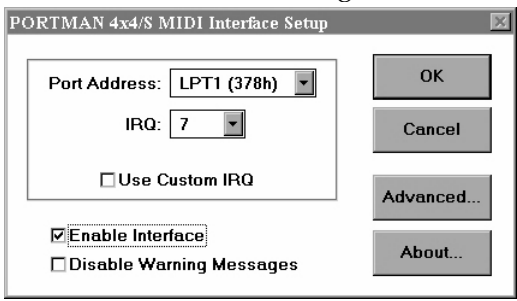

- 11. If you needed to set a special H/W Mode or Delay factor in order to successfully pass the DOS diagnostics, you should click on the "Advanced" button and go set those parameters. See the "About the <Advanced> Button" section below.
- 12. In order for Windows to install the new driver completely, you will now be required to exit and restart Windows.
- 13. As you are restarting Windows, the driver will automatically calibrate the PORTMAN 4x4/S to your system.
- 14. After restarting Windows, run your MIDI application(s). You will need to set up each MIDI application in order to use the PORTMAN 4x4/S as the selected interface. From within the application(s) select the proper PORTMAN 4x4/S port as the current device. This selection procedure will depend on the application.

Important Note: When using the PORTMAN 4x4/S with Windows 3.11 for Workgroups, it is important to comment out the Windows Virtual Print Driver. This driver is automatically loaded when Windows is loaded and will intercept any data sent to the parallel port to see if it should be going to a networked printer. For something as timing dependent as MIDI, this can be disastrous. Using the SYSEDIT.EXE program (you can find it in the SYSTEM subdirectory of the WINDOWS directory) bring up the SYSTEM.INI file. In the [386 Enh] section of the file, you will find a line that reads: "device=\*vpd". Insert a semi-colon (;) at the very beginning of the line, save the file, and restart Windows. That's it, you're now "VPD" free.

#### About the "<Advanced>" Button

The Advanced Setup allows you to set the driver to match your parallel port's hardware mode, and also to add delay for slower printer ports. By default the hardware mode is set to Standard and the delay is set to 0. Once a valid set of Port Address and IRQ are set and Windows is reloaded, the PORTMAN driver will allow you to calibrate the delay values automatically. You should not attempt to directly change the delay setting without first verifying the settings from the DOS diagnostic program, or going through the Trouble-Shooting section later in this manual.

Once the proper settings are made in the Advanced Setup, you may press the OK button to return to the main Setup dialog.

IMPORTANT: If you encounter problems using the PORT-MAN 4x4/S with Windows, verify that Windows has loaded the PORTMAN 4x4/S driver. In Windows 3.1, this can be done by opening the \*Control Panel\* icon in the \*Main\* Group and clicking on the \*Drivers\* icon. For further information on setting up drivers under Windows, see the "Windows 3.1 and 3.11 Driver Installation" section.

## Windows 95 Driver Installation

- 1. Select "Add New Hardware" from the Control Panel. Press the "Next>" button.
- 2. Click radio button "No" because you do not want Windows to search for new hardware. Click on "Next>".
- 3. Scroll down in the box and select "Sound, video and game controllers". Click on "Next>".
- 4. Click on "Have Disk...".
- 5. Insert the factory supplied driver disk in Drive A: and click on "OK".

| PORTMAN 4x4/S - Advanced Parallel Port Mode 🛛 🛛 🔀 |               |  |  |  |
|---------------------------------------------------|---------------|--|--|--|
| LPT Hardware Mode                                 |               |  |  |  |
| Standard or EPP                                   | <b>1</b>      |  |  |  |
| O Bidirectional (faster)                          | ОК            |  |  |  |
| OECP (fastest)                                    | Cancel        |  |  |  |
| Extra Pulse Width                                 |               |  |  |  |
| 0 <shift> for<br/>fast-scroll</shift>             | Factory Reset |  |  |  |
| Calibrate                                         |               |  |  |  |

## **Driver Advanced**

| Add New Hardware | Wizard                                           |
|------------------|--------------------------------------------------|
|                  | Select the type of hardware you want to install. |
|                  | Hardware types:                                  |
|                  | Mouse                                            |
| ~                | Multi-function adapters                          |
|                  | Network adapters                                 |
|                  | 양 Other devices                                  |
|                  | PCMCIA socket                                    |
|                  | Ports (COM & LPT)                                |
|                  | 💓 Printer                                        |
|                  |                                                  |
|                  | Sound, video and game controllers                |
|                  | 🔜 System devices 📃 💌                             |
|                  |                                                  |
|                  | < <u>B</u> ack Next > Cancel                     |

## Windows 95 Wizard

- 6. Select the Midiman PORTMAN 4x4/S driver from the list box and click on "OK".
- 7. Click on "Finish". The rest of the installation is the same as from Step 10 of the "Windows 3.1 Driver Installation".

IMPORTANT: With Windows 95 make sure to click on the "Enable Driver" box. If you fail to do this the PORTMAN 4x4/S driver will not be enabled.

ATTENTION: If you experience a problem with the Portman 4x4/s not initializing, there's a setting change you'll need to make under the advanced settings of the driver. This is due to the speed of the system and parallel port. Go to the "Control Panel," double click on "Multimedia," click on the "Advanced" tab, double click on "Midi Devices and Instruments." There you'll see the outputs for the Portman 4x4/S, highlight output number one, click on "Properties" and then click on settings. You will see settings for the driver, click on the advanced button. Adjust the "Extra Pulse Width" to 75 by incrementing up. Click on OK to get out and then re-boot Windows for this to take effect. If you still have problems or it's not initializing then adjust the Extra Pulse Width by 25. We have seen some systems requiring settings up to 200.

# **Remote Control Software**

Included with your PORTMAN 4x4/S is Windows Remote Control software that enables you to configure and control the PORTMAN 4x4/S SMPTE functions, and set up patchbay programs from your PC. The software enables you to set user bits, frame format, flywheel and write start time (offset), as well as start and stop SMPTE writing. Different Remote Control software settings may be saved to disk as "configurations" and reloaded at a later time.

#### **Remote Control Software Windows Installation**

To install the PORTMAN 4x4/S Remote Control application into Windows, make sure you are in the Windows Program Manager and insert the PORTMAN 4x4/S Remote Control diskette into your disk drive. Next, under the "File" menu select "Run…". When prompted to enter a command line type either

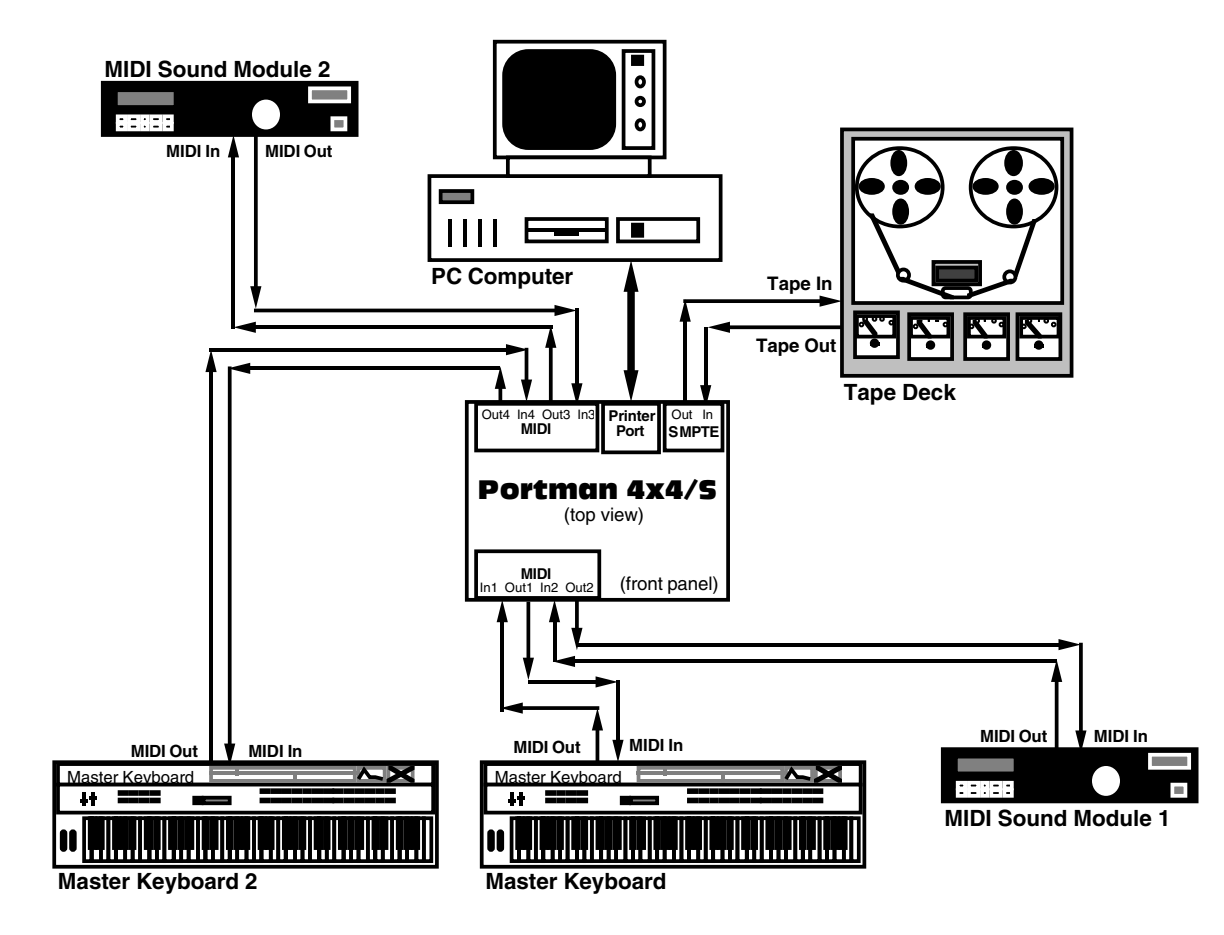

A:SETUP.EXE if your diskette is in drive A, or type B:SETUP.EXE if your diskette is in drive B. Now, select the OK button. The SETUP program will automatically guide you through the installation and create a MIDIMAN group with a PORTMAN 4x4/S Remote Control icon.

## **Remote Control Windows 95 Installation**

Windows 95 installation is done as follows:

- 1. From "Settings" in the "Start" menu, choose Control Panel.
- 2. Click on "Add/Remove Programs".
- 3. Click on "Install".
- 4. The Wizard should find the SETUP.EXE program on the A: drive. If it can't find it, you will have to type "A: SETUP.EXE" at the prompt.
- 5. Click on "Finish". The Wizard should now install the Remote Control Windows program.

# **Typical System Set-up**

A typical system set-up (see Fig. 1) consists of your computer with the PORTMAN 4x4/S installed, your sequencing software, a tape deck, a Master Keyboard, and additional MIDI sound modules or keyboards. This set-up is connected as follows:

- The MIDI Out of your Master Keyboard is connected to MIDI In 1 on the front of the PORTMAN 4x4/S.
- The MIDI Out 1 on the front of the PORTMAN 4x4/S is connected to the MIDI In of your Master Keyboard.
- The MIDI Out of your Master Keyboard 2 is connected to MIDI In 4 of the PORTMAN 4x4/S. Why connect a master keyboard to MIDI In 4, you ask? When you are using the PORTMAN 4x4/S in patchbay mode, program change messages are received on MIDI In 4, Channel 16. By connecting a master controller to In 4, you don't have to change cabling when using the PORTMAN 4x4/S as a patchbay.
- The MIDI Out 4 of the PORTMAN 4x4/S is connected to the MIDI In of your Master Keyboard 2.

- The Tape Recorder Tape Out (or Sync Out) is connected to the PORTMAN 4x4/S SMPTE jack labeled "IN".
- The Tape Recorder Tape In (or Sync In) is connected to the PORTMAN 4x4/S SMPTE jack labeled "OUT"
- Up to three additional MIDI sound modules or keyboards may have their MIDI Ins connected to the remaining PORT-MAN 4x4/S MIDI Outs. Optionally, the MIDI Outs of these additional MIDI units may be connected to the remaining PORTMAN 4x4/S MIDI Ins.

# **Configuring Applications**

Once the Windows drivers for the PORTMAN 4x4/S have been installed, you will need to configure your MIDI applications to take advantage of the PORTMAN 4x4/S drivers. The manner in which each application does this is different, so it is impossible to go over all possible scenarios here. However, most Windows MIDI applications have a configuration or settings dialog box (sometimes called "MIDI Devices") that specifies the MIDI input and output ports the program will be communicating with. If your PORTMAN 4x4/S drivers are properly installed, you should see the PORTMAN 4x4/S MIDI and SMPTE ports listed in this dialog box.

In its factory default configuration, the PORTMAN 4x4/S looks like ten independent devices, 5 of which are inputs and 5 are outputs. From the application's configuration dialog, these devices are:

<u>Inputs</u>

IN1 - PORTMAN 4x4/S IN2 - PORTMAN 4x4/S IN3 - PORTMAN 4x4/S IN4 - PORTMAN 4x4/S SMPTE/Status - PORTMAN 4x4/S Outputs OUT1 - PORTMAN 4x4/S OUT2 - PORTMAN 4x4/S OUT3 - PORTMAN 4x4/S

### OUT4 - PORTMAN 4x4/S Control - PORTMAN 4x4/S

Inputs 1 through 4 correspond to the physical MIDI In connectors 1 through 4, and the SMPTE/Status corresponds to the 1/4" SMPTE Input connector. Outputs 1 through 4 correspond to the physical MIDI Out connectors 1 through 4, and the SMPTE Control corresponds to the SMPTE processor command port. Although the SMPTE/Status driver transfers time code data into the program, the SMPTE Control driver does not actually transfer SMPTE data out of the program. Instead, it is used by some applications to configure and control (Start Writing, Stop Writing, User Bits, SMPTE format, Patchbay User Programs, etc.) the processor that resides in the PORTMAN 4x4/S.

In order to route data between the application and specific ports on the PORTMAN 4x4/S, select (from within your application) the appropriate drivers of the above list. Many newer applications (Cakewalk for Windows for example) will allow you to select and access all the PORTMAN 4x4/S ports within the same session. Other applications (for instance, as of this writing, Master Tracks Pro 6.0 can only handle two MIDI ports) will limit the number of input and output drivers you may select at one time.

# SMPTE/MIDI Time Code Tutorial

This section of the manual gives a brief tutorial on various SMPTE topics. This section is not by any stretch of the imagination an exhaustive treatment of time code or syncing. Instead it is included to make the PORTMAN 4x4/S SMPTE functions more understandable.

#### What is SMPTE (Time Code)?

SMPTE is a time coding standard which was developed in 1967 by the Society of Motion Picture and Television Engineers (SMPTE) to be used in video editing. SMPTE attaches a unique time stamp (80 bits of information) to each frame of video or film. SMPTE readers may then extract that time information and synchronize other devices to it. Because SMPTE may be encoded as an actual audio signal, it also lends itself to audio applications and can be read from audio tracks for synchronization purposes.

The SMPTE Time Code consists simply of:

#### Hours : Minutes : Seconds : Frames.

Therefore a typical SMPTE time code reading would be:

```
01:25:42:17
```

which represents the time 1 hour : 25 minutes : 42 seconds : 17 frames.

The original SMPTE Time Code was Longitudinal Time Code (LTC). "Longitudinal" means that the code is laid down in a continuous audio stripe along the length of the tape (longitudinally). The PORTMAN 4x4/S is designed to write this longitudinal time code (LTC) as well as read and convert it to MIDI Time Code (MTC).

# What is MIDI Time Code (MTC)?

MIDI Time Code (MTC) is the MIDI implementation of SMPTE. MTC was first standardized in 1987 as a method of synchronizing MIDI software and hardware sequencers, as well as drum machines. Later it was also adopted by digital audio recording software and hardware manufacturers as a method of synchronizing to audio and video gear. Interfaces such as the PORTMAN 4x4/S perform the essential task of reading longitudinal SMPTE from a audio and/or video tape and converting it to MTC for use by MIDI applications.

MTC implements a special System Common MIDI message that is sent four times per frame (every quarter-frame). Each of these "quarter-frame" messages is two bytes long and contains one eighth of a complete time code value. A unit or program receiving MTC must receive eight of these messages in order to construct a the complete time. By the time 8 quarter-frame messages are received and the complete time is constructed, that time value is two frames old and it would seem that any synchronized program would always be two frames behind. Fortunately, most sequencer programs add two frames to the received MTC in order to derive the current time.

As long as a longitudinal SMPTE source is running, time code may be read. However, what happens when it stops? The LTC is

no longer readable and the PORTMAN 4x4/S sends a standard MTC NAK (signal not acquired) message to the application to indicate the tape has become idle.

#### **About Frame Rates**

All SMPTE time code and MTC carry the same primary information, Hours:Minutes:Seconds:Frames. However, time code can be written and read at different standard frame rates. These frame rates designate the number of frames that each second is subdivided into. Different video, film and audio standard frame rates have been adopted. These various standards and typical applications are:

| <b>Application</b>                |
|-----------------------------------|
| Motion Pictures                   |
| European Video - both B/W & Color |
| U.S. Color Video                  |
| U.S. B/W Video and U.S. Audio     |
|                                   |

Black and white video frame rates were originally derived from the A/C line frequency of the indigenous country (e.g. 50 Hz in Europe, 60 Hz in the U.S.). In the U.S. when color video was introduced, part of the black and white frame information was used to encode the color information. The result was that the color frame rate ran at an effectively slower rate of 29.97 frames per second. This slower rate can be approximated by running at 30 frames per second and skipping 108 frames per hour in the numbering scheme. This method of "dropping" 108 frames/hour to slow the effective frame rate was termed "drop frame." Hence, the standard frame rate used when doing U.S. color video is called "30 drop frame". When running at a true 30 frames per second, this is known as "30" or sometimes "30 non-drop".

As listed in the above table, in the U.S. and other "NTSC" countries, black and white (30 non-drop) and color (30 drop) video have different frame rates. While in Europe and all "PAL" countries, black and white and color video have the same frame rate of 25 frames per second.

#### What Frame Rate and Settings Should You Use?

The following table summarizes the frame rates that we recommend you use when striping SMPTE:

| <u>Application</u>   | Frame Rate  |
|----------------------|-------------|
| Audio Only           | 30 non-drop |
| Video - Color U.S.   | 30 drop*    |
| Video - B/W U.S.     | 30 non-drop |
| Video - Color Europe | 25          |
| Video - B/W Europe   | 25          |

\* Note: If you are in the U.S. and using a PORTMAN 4x4/S to do audio scoring or MIDI sequencing for your own video, then we suggest you use 30 non-drop instead of 30 drop. This is because dropframe is harder to work with since time calculations are more complicated. Non-drop will allow you to sync just as well drop-frame; drop-frame is really only a necessity for broadcast purposes.

## SMPTE and MTC User Bits

The SMPTE and MTC standards provide a means for users to "stamp" their media with reference numbers of their own choosing. This is accomplished by setting aside some spare data (32 bits) within the time code message to be used as "User Bits." SMPTE and MTC allow you to encode these User Bits into the time code message without affecting the time code itself.

Because there are 32 User Bits available, they can be further subdivided into 8 nibbles (one nibble = 4 bits), each of which can represent a binary- coded decimal (BCD) digit. A typical set of User Bits might look like this:

#### 04 19 03 12

This could be interpreted as April 19, shot 03, take 12. Although this is one method of encoding user bit information, you may designate the digits in any way that you desire.

Many inexpensive sync boxes ignore User Bits because they have no way to set them or read them. The PORTMAN 4x4/S User Bits can be set via the Remote Control software and may be displayed with some outboard device such as the MIDIMAN SMPTE Time Window. The User Bits are also transmitted via MIDI message to the MIDI application you are using. If your sequencer is capable of displaying User Bits information, then you may read the User Bits there as well.

The PORTMAN 4x4/S is capable of reading and writing SMPTE User Bit groups U1 through U8. The values of the User Bits output during writing may be set with the Remote Control software. When reading User Bits from an incoming source, a MIDI User Bits message is sent to the application each time sync is acquired and whenever a change in User Bits is detected.

## **SMPTE Offset**

An "offset" is the starting time of the first frame of time code and may be set to any time value in the range 00:00:00:00 through 23:59:59:29. Usually, you can set your offset to any value in this range, but sometimes the production environment will dictate the offset requirements. The PORTMAN 4x4/S has a default write offset of 01:00:00:00. If you need to change the offset time, you may do so via the supplied Windows Remote Control software.

IMPORTANT: Try to avoid high offsets that may wrap around (from 23:59:59:29 back to 00:00:00:00). Some programs become confused by this wrap-around. Choose an offset that will allow your entire session to be striped without rolling over the 24:00:00:00 time code value.

At times, you may be given a tape with SMPTE already on it. The offset time on the tape you receive will affect the start time that you set for your MIDI sequencing. For example, if the time code on the tape starts at 02:00:00:00 (a 2-hour offset) and you need to start your sequence playing 3 minutes, 30 seconds into the work, you should set the sequencer start time to 02:03:30:00.

Because MTC requires 8 quarter-frame messages to send a full frame of time code, a minimum of 2 to 4 frames will be needed for a sequencer to first sync up to a running SMPTE. Therefore, when syncing a MIDI sequencer or any program to time code, it is a good idea to set your sequence start time to a few seconds later than the offset of the time code on tape. In other words, give your sequencer some time to acquire sync and stabilize before it begins playing back. For example, if your tape starting offset is 01:00:00:00, then set the sequence start time to 01:00:05:00, which is 5 seconds later. This is also known as a 5-second "pre-roll." Some sequencers will actually allow you to directly set the "preroll" time to a specific number of seconds. These programs will automatically sync up to an incoming MTC source for that preroll amount, and then start playing.

#### Flywheeling

Due to the nature of magnetic tape, sometimes drop-outs occur on the tape and leave gaps in the recorded time code. When a dropout or other media corruption occurs at the sync source and there is a resulting period of corrupted time code, the PORTMAN 4x4/S continues to "flywheel," outputting time code from the last properly received frame and incrementing at the proper frame rate. This flywheeling continues until valid time code reappears on the PORTMAN 4x4/S SMPTE input or until a preset time-out occurs. The length of this time-out period is called the "Flywheel Time." The PORTMAN 4x4/S flywheel time may be set to any amount from 1 to 255 frames, or infinite. It is good practice to use the shortest Flywheel setting that will work with the amount of drop-out found on the media you are syncing to. Infinite flywheeling is also known as Jam Sync and may be used to continue generating time code long after the time code source has expired.

# Syncing to SMPTE

#### Recording a SMPTE Stripe (Writing SMPTE)

Before the PORTMAN 4x4/S can be used to synchronize to a source audio and/or video tape, that tape must be encoded with SMPTE time code. Sometimes you will be provided with a piece of source material that already has SMPTE on it. In that case, you are not required to record another SMPTE stripe and may instead read the SMPTE as is. If, on the other hand, your source material has no current time code encoded you will need to record your own SMPTE time code to one of the tape's tracks. This is commonly known as "striping the tape."

To record a SMPTE stripe onto tape, follow these steps:

- 1. Use the Remote Control software to set the PORTMAN 4x4/S frame rate to the appropriate SMPTE format, as discussed in the "About Frame Rates" section of this manual. We recommend you select 30 non-drop for audio, 25 for European (PAL) video, and, unless you are scoring for commercial release, 30 non-drop for U.S. (NTSC) video.
- 2. From the Remote Control software, set the SMPTE offset time to the desired value. SMPTE offset is displayed on a large button and pressing this button will allow you to adjust the offset. If no special offset is required we recommend you use 01:00:00:00 (one hour). Some users want their audio to start exactly on an even hour boundary -- if that's your desire, set the offset to something like 00:59:55:00 which will allow 5 seconds of pre-roll before your sequence starts at 01:00:00:00.
- 3. Optionally, you may now set the "User Bits." User Bits are not a mandatory requirement and if you don't need to set them, the PORTMAN 4x4/S will default to standard User Bit settings. User Bits are displayed on the large button to the right of the offset button and pressing this button will allow you to adjust the bits.
- 4. On your tape or video deck, choose the audio channel you will be striping to. Make sure that the PORTMAN 4x4/S SMPTE Out is firmly connected to the proper Tape In or Sync In of your tape deck. When choosing an audio channel on a multichannel deck, pick one of the end channels (e.g. Channel

8 of an 8-track machine). This will minimize cross-talk between the time code and the other audio tracks of the tape.

- 5. Put your tape deck into record/pause mode. If you have a deck with a varispeed adjustment, make sure it is zeroed.
- 6. Click on the "Start Writer" Button in the Remote Control software. The PORTMAN will start outputting SMPTE time code.
- 7. Adjust your recording level to between -10 and -5 dB. You want enough gain to make a good clean recording, but if the recording is too "hot", time code noise may bleed over to other tracks. Also, make sure noise reduction such as DBX or Dolby is defeated. When writing or reading SMPTE, the data may be corrupted by noise reduction and the results may be unacceptable. We recommend that you do NOT use noise reduction when recording or playing a SMPTE sync track.
- 8. Click on "Stop Writer" to stop the SMPTE code. You are now set to begin recording the SMPTE stripe.
- 9. Take the tape deck out of pause. Allow the tape to pre-roll for at least 10 seconds. This pre-roll gives the tape transport time to stabilize and get past the most dropout-prone area of the tape, the beginning. Click on the "Start Writer" button to start generating time code.
- 10. Continue recording several minutes of SMPTE stripe. Naturally, you will need a stripe that is longer than the piece you are going to sync. It is safer to record a stripe that is too long than too short -- you can always record over the end of a long stripe.
- 11. When done recording the stripe, click on the Remote Control software's "Stop Writer" button to stop generating time code.
- 12. Take your tape recorder out of record.
- 13. Rewind your tape to just before where you started recording the sync stripe.

That's it—that's all there is to recording a SMPTE stripe. You now have a SMPTE stripe to sync to.

## Syncing to a SMPTE Stripe

With a SMPTE stripe recorded on one track of your tape deck, you are now ready to sync to tape. Set your sequencer to SMPTE/MTC clock, making it a slave to the PORTMAN 4x4/S. Since the PORTMAN 4x4/S auto-detects the frame rate of incoming SMPTE, it is not necessary to set the frame rate of the PORT-MAN when syncing. However, you may need to set your sequencer program to the proper incoming SMPTE format.

Note: The PORTMAN 4x4/S always stores its current configuration when you exit Windows. Therefore, when you restart Windows, the PORTMAN 4x4/S recalls its last setup and you do not have to modify it unless you want to change parameters such as frame format or User Bits.

Make sure the PORTMAN 4x4/S SMPTE In is connected firmly to the Tape/Sync output of your tape deck.

From your sequencer, you should select the PORTMAN 4x4/S SMPTE Input as one of your input devices. Some sequencers will automatically detect MTC streaming in from this port and sync to it. Others, such as Master Tracks, require you to designate which input port MTC is coming in on. If this is the case, make sure that you designate "PORTMAN 4x4/S SMPTE In" as your sync input.

In all sequencers you must set a SMPTE start time at which the sequence will start playing. This sequencer start time, if not dictated by post production requirements, should be set to a value at least a few seconds greater than the SMPTE offset you used to stripe your tape with. For example, if your recorded SMPTE stripe started at 1 hour you should use a sequencer start time of at least 1 hour and 5 seconds. This small additional time (pre-roll) gives your sequencer a couple of seconds to lock to SMPTE and stabilize before it has to start playing.

If all of this is done correctly, and you start playing your tape, your sequencer should start playing exactly at the set sequencer start time. Your sequencer should stay in perfect sync with the tape, even if you have a varispeed deck. If you fast forward and then start playing your tape your sequencer should "chase lock" exactly to the SMPTE on the tape.

# The Remote Control Software

If you haven't worked with SMPTE/MTC sync before, we suggest you read the section "SMPTE/MIDI Time Code Tutorial" before reading this section just to familiarize yourself with some basic ideas and terminology.

#### **SMPTE Setup**

The primary screen of the PORTMAN 4x4/s Remote Control Software gives you complete control over all the SMPTE sync functions of the interface.

| 🐸 Portman 4          | x4/S Remo | te Control       |                      | ×               |
|----------------------|-----------|------------------|----------------------|-----------------|
| <u>File H</u> ardwar | e Help    |                  |                      |                 |
| Format               | Flywheel  | Writer           |                      |                 |
| C 24<br>C 25         | 10        | Start Writer     | Start Time:          | User Bits:      |
| C 29.97df            | 重         |                  | 01:00:00:00          | 0:0:0:0:0:0:0:0 |
| @ 30                 |           | Configuration: / | Audio (North America | 3)              |

The controls are fairly self-explanatory. Format sets the SMPTE frame rate for the PORTMAN SMPTE generator. Flywheel sets the number of frames the reader/regenerator will automatically advance and correct when receiving either bad or no time code. The Start Writer button starts and stops the SMPTE generator. The Start Time and User Bits buttons allow you to set, respectively, SMPTE start time and user bits.

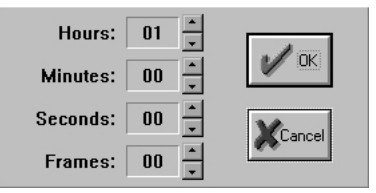

Click on the arrows next to each number to change them to match the start time you want to use.

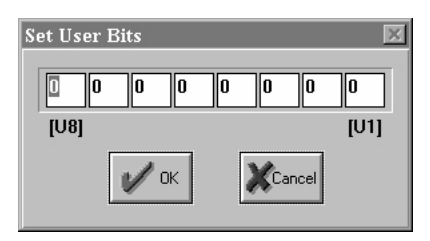

Change these numbers to match your desired user bits settings. The <Tab> key will move you to the next field.

## Patchbay Setup

From this screen, you can set up all of your patchbay programs to be stored inside the PORTMAN. Just choose a program number by clicking on the up/down arrows and then click in the boxes to setup the signal routing. When you click on "OK", the program will store that program in the PORTMAN. The default settings are all inputs merged to all outputs.

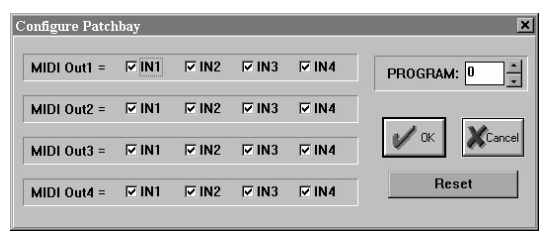

## Menus

Following are brief explanations of the program menu choices.

## File

## Load Config

Retrieve a previously saved SMPTE configuration. If the "Save current configuration before loading new one" box is checked, the current configuration file will be automatically overwritten with the current settings. If the "Save current configuration before loading new one" box is not checked, you can lose your current configuration if you haven't previously saved it. Be careful.

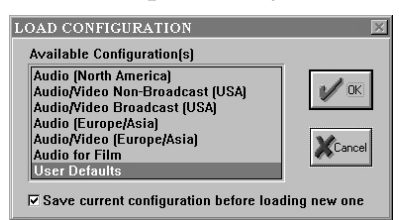

#### Save Config

Save the currently active SMPTE configuration. All aspects of the SMPTE settings (start time, user bits, etc...) are saved with the configuration file.

## **Delete Config**

Delete a SMPTE configuration from the provided list.

## **Confirm Exit**

If this is checked, you will always be asked to confirm that you actually want to quit the program (a good choice for people who are mildly paranoid about losing any of their work). On the other hand, if you are irritated by the confirmation dialog and don't want to be re-asked each time you choose to exit the program, uncheck this selection.

#### Exit

Quit the program. If the "Confirm Exit" option is checked (see above) the program will have you confirm that you want to quit before it actually closes.

#### Hardware

#### **Current Status**

Gives you the current status of the PORTMAN MIDI drivers, and displays whether or not the PORTMAN hardware is present and detected.

#### Patchbay

Brings up the patchbay setup dialog box. This is where you can configure your own user programs.

#### SMPTE Test

Gives you the current status of the SMPTE reader. This pop-up dialog will tell you whether or not the PORTMAN is currently locked to SMPTE and what the incoming SMPTE format is. This feature is very handy if you are experiencing SMPTE synchronization problems. If unable to lock onto an incoming SMPTE signal from this dialog box, you should check your SMPTE connections and SMPTE source.

## Help

#### About

The usual information: What the program is, what version, who wrote it, copyright notice, etc...

# **Using the Patchbay Features**

Suppose you've got a master keyboard and several MIDI tone modules. When you're performing, some songs use one module, some use another, still others use sounds from two or more, layered together. If you're not using your computer setup live, in order to make these changes you have to either reconfigure your gear or re-patch cables. With the PORTMAN 4x4/S, you only have to send a MIDI program change command from your master controller, and it will automatically re-patch for you.

The patchbay functions of the PORTMAN 4x4/S are configured by the Remote Control Software and saved in the internal memory of the PORTMAN 4x4/S. Once you have saved a set of patchbay programs (or even a single one) they are permanently available (at least until you choose to overwrite them) when the PORT-MAN 4x4/S is in Patchbay mode. See the section on Using the Remote Control Software for more details about setting and saving patchbay programs.

Lets look at a couple of examples:

Let's say you have a Korg M1<sup>TM</sup> as a master controller, with a Roland Sound Canvas<sup>TM</sup> and a Kurzweil K2000R<sup>TM</sup> as additional sound sources and they are connected to PORTMAN 4x4/S MIDI ports 1 and 2 respectively. You want to layer string sounds from the Roland and the Kurzweil for a particular song. You would set up a program like this:

| MIDI Out1 = | □ IN1 | □ IN2 | □ IN3 | IN4           | PROGRAM: 1 |
|-------------|-------|-------|-------|---------------|------------|
| MIDI Out2 = | □ IN1 | □ IN2 | □ IN3 | IN4           |            |
| MIDI Out3 = | □ IN1 | □ IN2 | □ IN3 | □ IN4         | OK Cancel  |
| MIDI Out4 = | ⊡ IN1 | □ IN2 | □ IN3 | <b>□</b> [IN4 | Reset      |

This program will take the input from your master controller and send it to both MIDI Out 1 and MIDI Out 2. Note that the Korg should be connected to MIDI In 4 of the PORTMAN 4x4/S so that it can send program change messages to the PORTMAN on channel 16.

Next, you decide to double the strings with M1 horns on the second chorus. You would create a second program like this:

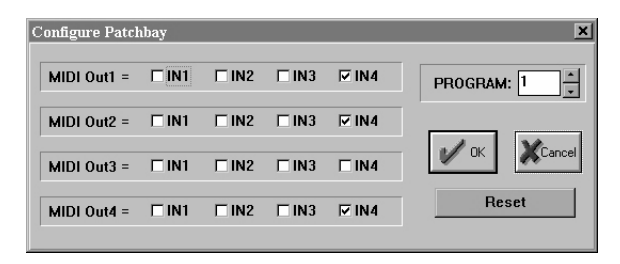

This program adds MIDI Out 4 to the already active MIDI Outs 1 and 2.

There are many more possibilities for the patchbay than we have space to cover here. As an exercise, create programs for controlling three devices from two controllers, or two devices from three controllers.

# Trouble-Shooting

If you are having problems using your PORTMAN 4x4/S, it is probably a good idea to re-read this manual and make sure you have properly installed the interface. If you can't find the source of your difficulty then check the following typical fixes:

## **General Trouble-Shooting**

Trouble-shooting tip: The unit may not power up properly if a computer is attached and already running. That can be caused by leakage current from the computer's parallel port into the PORTMAN 4x4/S. In this case, press and release the PORTMAN RESET button.

## Patchbay Trouble-Shooting

If any of the MIDI In or MIDI Out indicators glows brightly and won't turn off even after pushing RESET, you probably have a MIDI feedback loop going. In order to track down the source of the loop, try unplugging the MIDI cables going to the PORTMAN (one-by-one) or changing the user program.

## Interface Trouble-Shooting

**SYMPTOM:** The computer won't boot with the interface installed. Everything is fine without the interface connected to the computer. (This may include strange error messages.)

**SOLUTION:** Run through the INSTALL procedure given previously and make sure the interrupt/IRQ you have set the card to is the same as your parallel port. Also, make sure the interface is recognized at the ADDRESS selected and that all of the diagnostics pass.

**SYMPTOM:** The diagnostic program's Internal Hardware Test fails and reports "Interface Not Found."

**SOLUTION:** The Base Address setting in the diagnostic program probably does not match the Base Address setting of your parallel port. Set them to the same value. If this does not alleviate the problem then you probably have another peripheral set to the same address (See the Physical Installation and Running the DOS Diagnostics sections).

**SOLUTION:** Make sure the PORTMAN is properly connected to your computer, and to the proper LPT port.

**SOLUTION:** You may be running the diagnostics under Windows. Quit Windows and run the diagnostics from the DOS prompt.

**SYMPTOM:** The diagnostic program's Transmit/Receive Test fails.

**SOLUTION:** Either you forgot to install the MIDI loopback cable, or the ports you've physically looped-back have not been properly specified in the diagnostic program. This test transmits MIDI data out one port and then verifies that it can be properly read into another.

**SYMPTOM:** The diagnostic program's SMPTE Analog I/O Test fails.

**SOLUTION:** You may have forgotten to connect the board's SMPTE In connector to the SMPTE Out connector using a 1/4" phone cable. This test uses the cable to write SMPTE back into the unit and verify that it can be properly read.

**SYMPTOM:** The diagnostic program passes all tests except for the "Receive Interrupt" test.

**SOLUTION:** The IRQ setting in the diagnostic program probably does not match the IRQ setting of your parallel port. Make sure they are set to the same value. If this does not alleviate the problem then your port is probably using another IRQ than you think it is, or you have another peripheral using the same IRQ (See the Physical Installation and Running the DOS Diagnostics sections).

Important note: Some laptop computers with built-in soundcards may be using IRQ 7 (the usual default for LPT1). Consult the computer documentation or talk to the computer manufacturer's tech support department on how to change this setting of the internal sound hardware.

**SOLUTION:** You may be running the diagnostics under Windows. Go ahead and quit Windows before running P4X4DIAG.EXE. When Windows is running, even in the background, it steals the interrupt/IRQ from the PORTMAN 4x4/S (even if you run P4X4DIAG.EXE from a DOS window or the DOS Prompt). Try running the program from DOS it should now work. If you are running Windows 95 make sure you have chosen "Restart in MS-DOS Mode" in the shutdown box. **SYMPTOM:** The PORTMAN transmits MIDI garbage to my instruments, such as random note errors and streams of program changes.

**SOLUTION:** What is most likely happening here is that your computer, probably a laptop, is not transmitting information as fast as the PORTMAN is expecting it to. Read the section covering the PORTMAN's diagnostic software and pay special attention to the section on hardware delay settings. This should turn up the cause and solution to this dilemma.

**SYMPTOM:** My computer can't find the interface when I run my sequencer program.

**SOLUTION:** You probably don't have the Windows or DOS driver properly installed, or it is not installed at all. Turn back a couple of pages and follow the instructions for Windows Driver Installation.

**SYMPTOM:** The PORTMAN 4x4/S driver is installed but I'm not getting any sound when I run my sequencer.

**SOLUTION:** Your Windows application must select the PORT-MAN 4x4/S as its MIDI Input and Output device. This is done from within the application itself.

**SYMPTOM:** The PORTMAN 4x4/S driver is installed and selected in my application but I'm still not getting any sound when I run my sequencer.

**SOLUTION:** The driver may be disabled. Select "Drivers" from the Windows Control Panel, then highlight the PORTMAN 4x4/S entry and click on the "Setup" button. For Windows 95 users, the driver settings are found in (take a deep breath) Settings / Control Panel / Multimedia / Advanced / MIDI Devices & Instruments / Midiman PORTMAN 4x4s / Properties / Settings. The PORTMAN 4x4/S setup dialog box has a check box for enabling the interface—make sure the check box is checked.

**SYMPTOM:** The unit works fine with some of my programs but doesn't work with others.

**SOLUTION:** There is probably a set-up problem with the program that isn't working. It is likely you haven't selected the PORTMAN driver from within your application. **SYMPTOM:** My keyboard shows "MIDI Data Error," or "MIDI Buffer Full".

**SOLUTION:** Check your MIDI cables and MIDI connections. Be sure the cables are plugged in all the way. If the problem persists try new cables.

**SYMPTOM:** MIDI is being sent and received properly but when I play my sequencer it lags and bogs down.

**SOLUTION:** First, make sure you don't have a MIDI feedback loop. A MIDI feedback loop can occur if the MIDI Out of the interface card is somehow connected back to the MIDI In through some external device. This can be avoided by turning off the MIDI Thru on either your keyboard or in the application software.

**SYMPTOM:** Several MIDI inputs are merged to one or more of the MIDI outputs. Whenever long Sys Ex (System Exclusive) messages come in one port, I get stuck or delayed notes on one or more of the output ports.

**SOLUTION:** This is a problem that all mergers have and it is due to the fact that a Sys Ex message can never be interrupted by note on/off messages (or other controller messages for that matter). Once a Sys Ex message begins, all other incoming messages will have to wait their turn before merging into the output stream. If you experience stuck notes or controllers while performing Sys Ex operations, press the RESET button on the front of the PORTMAN 4x4/S. This will transmit Note off and controller reset messages on all 4 MIDI outs.

**SYMPTOM:** I'm a programmer and want to program for the card. Do you have any programming information for the card? **SOLUTION:** Contact MIDIMAN by mail, phone, or fax, or contact the MIDIMAN BBS at 626-445-8549 for additional programming information.

## Syncing Trouble-Shooting

If you are having trouble syncing to SMPTE you should check the following:

Are you using a high quality tape deck and tape? Have you tried using a higher quality Metal or Chrome Tape?

Do you have the PORTMAN 4x4/S SMPTE In connected to the

proper Tape Out/Sync Out port of your deck?

Are your SMPTE audio cables good?

Have you discovered the best Input and Output level settings on your tape deck? You may need to spend some time playing with different playback and record levels to find the best and most reliable settings. If the signal is too hot or too low during record or playback you may encounter problems. You should play with the record and playback levels until you get reliable sync. We have found that a level of around 10 dB is best.

A SMPTE stripe is essentially data recorded to tape. If your recorder uses noise reduction, such as DBX or Dolby, when writing or reading SMPTE, the data may be corrupted and the results may be unacceptable. We recommend that you do NOT use noise reduction when recording or playing a SMPTE sync track.

If you are recording any kind of a sync stripe and going through a mixing board to set levels, make sure any EQ is off or flat. If you EQ a SMPTE signal it may turn to mush.

Are you trying to use SMPTE mode with a sequencer that does not support MTC or is not set to chase to MIDI Time Code? With all sequencers you must set a SMPTE song/sequence start time. Make sure you set this SMPTE start time to a value at least a couple seconds later than what your SMPTE stripe starts at. For example, if you recorded a SMPTE stripe starting at 1 hour (01:00:00:00), you should set your sequencer start time to something like 1 hour and 5 seconds (01:00:05:00).

Make sure your sequencer is set to receive MTC on the Windows driver which has MIDI Time Code coming over it. This driver is called "SMPTE/Status - PORTMAN 4x4/S".

If the SMPTE can be heard on neighboring tracks (i.e. there is cross-talk), then try striping the tape at a lower level. The PORT-MAN 4x4/S SMPTE waveform is specially designed to limit cross-talk (per the SMPTE specification). However, if it is recorded "too hot", the signal could bleed into other tracks just as any other audio signal could.

## Lifetime Limited Warranty

MIDIMAN warrants that this product is free of defects in materials and workmanship under normal use so long as the product is owned by the original purchaser and that purchaser has registered his/her ownership of the product by sending in the completed warranty card.

In the event that MIDIMAN receives written notice of defects in materials or workmanship from such an original purchaser, MIDIMAN will either replace the product, repair the product, or refund the purchase price at its option. In the event any repair is required, shipment to and from MIDI-MAN and a nominal handling charge shall be born by the purchaser. In the event that repair is required, a Return Authorization number must be obtained from MIDIMAN. After this number is obtained, the unit should be shipped back to MIDIMAN in a protective package with a description of the problem and the Return Authorization clearly written on the package.

In the event that MIDIMAN determines that the product requires repair because of user misuse or regular wear, it will assess a fair repair or replacement fee. The customer will have the option to pay this fee and have the unit repaired and returned, or not pay this fee and have the unit returned unrepaired.

The remedy for breach of this limited warranty shall not include any other damages. MIDIMAN will not be liable for consequential, special, indirect, or similar damages or claims including loss of profit or any other commercial, damage, even if its agents have been advised of the possibility of such damages, and in no event will MIDIMAN's liability for any damages to the purchaser or any other person exceed the price paid for the product, regardless of any form of the claim. MIDIMAN specifically disclaims all other warranties, expressed or implied. Specifically, MIDIMAN makes no warranty that the product is fit for any particular purpose.

This warranty shall be construed, interpreted, and governed by the laws of the state of California. If any provision of this warranty is found void, invalid or unenforceable, it will not affect the validity of the balance of the warranty, which shall remain valid and enforceable according to its terms. In the event any remedy hereunder is determined to have failed of its essential purpose, all limitations of liability and exclusion of damages set forth herein shall remain in full force and effect.